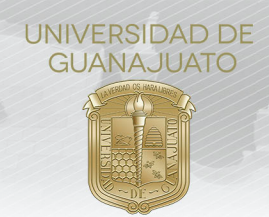

## MANUAL PARA ACEPTAR Y EVALUAR ESTUDIANTES EN PROYECTOS DE SERVICIO SOCIAL DEL NIVEL MEDIO SUPERIOR

## Responsable de Proyecto de Servicio Social:

Cuando un(a) estudiante se inscribe a tu proyecto, es necesario que **aceptes su participación** desde el módulo de **Estudiantes de Servicio Social** en el portal de IntraUG. Además, al finalizar el servicio social, en necesario que evalues su cumplimiento.

1. Ingresa a tu cuenta de IntraUG (*intraug.ugto.mx*), y selecciona el módulo de Estudiantes de Servicio Social.

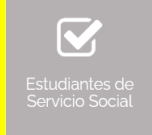

2. Puedes visualizar a las y los estudiantes registrados, de 2 formas:

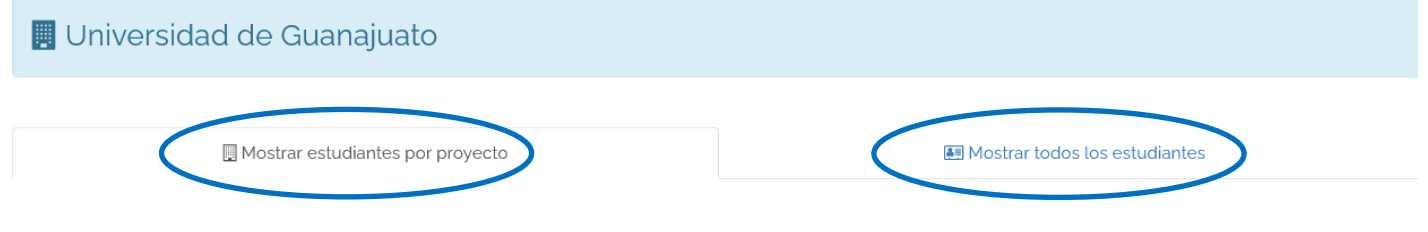

# **III** Mis proyectos

a) *Mostrar estudiantes por proyecto*. Selecciona el proyecto y da clic en "Estudiantes en este proyecto".

| اڭ<br>Proyecto                                                     |              | Fecha<br>registro | Lî<br>Fecha Inicio-Fin     | ↓†<br>Estatus | Estudiantes |             |           |                   |
|--------------------------------------------------------------------|--------------|-------------------|----------------------------|---------------|-------------|-------------|-----------|-------------------|
|                                                                    |              |                   |                            |               | Solicitados | Disponibles | Aceptados | En 🏼 🎁<br>proceso |
| Diagnóstico del consumo de agua en la<br>Universidad de Guanajuato |              | 25/2/2019         | 11/03/2019 -<br>15/11/2019 | Validado      | 6           | 5           | 0         | 1                 |
| Acciones                                                           | <b>e</b> Est | tudiante          | s en este pr               | royect        | o           |             |           |                   |

b) *Mostrar todos los estudiantes*. Te permite visualizar a todas y todos los estudiantes registrados tus proyectos. Puedes usar la función de "filtro" o "buscar" para identificar a algún estudiante en específico.

### Aceptar estudiantes

3. Para aceptar a estudiantes en el proyecto, da clic en Validar Plan. Una vez validado, formalmente estará inscrito a tu proyecto. En este apartado puedes consultar el plan de trabajo, retroalimentarlo o rechazarlo, cancelar el plan de trabajo y enviar mensaje de texto.

|  | COLEGIO DEL NIVEL<br>MEDIO SUPERIOR | ESCUELA DE NIVEL MEDIO<br>SUPERIOR DE SILAO | BACHILLERATO<br>GENERAL | Por Validar | 😕 Consultar Plan de Trabajo<br>🖌 Validar Plan |
|--|-------------------------------------|---------------------------------------------|-------------------------|-------------|-----------------------------------------------|
|  |                                     |                                             |                         |             | 🖉 Rechazar Plan                               |
|  |                                     |                                             |                         |             | 🛱 Retroalimentar Plan                         |
|  |                                     |                                             |                         |             | 🗬 Cancelar Plan de Trabajo                    |
|  |                                     |                                             |                         |             | 🗣 Chat                                        |

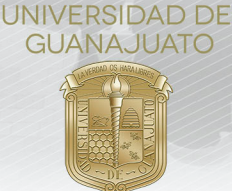

- 4. El siguiente paso es que la(el) estudiante realice el servicio social. Cuando lo finalize, debe realizar su Informe Final, en el cual describe las actividades que realizó. Quienes hayan enviado su informe, su estatus será "Con informe final".
- 5. Si por alguna razón decides cancelar la participación de la o el estudiante en el proyecto, puedes utilizar la función de "Cancelar Plan de Trabajo", incando los motivos para hacerlo.

#### **Evaluar estudiantes**

 Para determinar si la o el estudiante cumplió, consulta el informe de cada estudiante da clic en el botón Cumplió o No Cumplió.

| NUA <sup>LI</sup> | Nombre | Campus                              | División <sup>11</sup>                      | Programa 👔<br>académico | Estatus <sup>11</sup> | Acciones                           |
|-------------------|--------|-------------------------------------|---------------------------------------------|-------------------------|-----------------------|------------------------------------|
|                   |        | COLEGIO DEL NIVEL<br>MEDIO SUPERIOR | ESCUELA DE NIVEL MEDIO<br>SUPERIOR DE SILAO | BACHILLERATO<br>GENERAL | Con informe final     | 🗈 Consultar Plan de Trabajo        |
|                   |        |                                     |                                             |                         |                       | © Consultar informe del estudiante |
|                   |        |                                     |                                             |                         |                       | ▲ Cumplió<br>© No cumplió          |
|                   |        |                                     |                                             |                         |                       | ⊗ Realizar evaluación final        |

Es necesario que confirmes la acción para el cumplimiento de cada estudiante. Una vez que lo hagas, el estatus cambiará a "**Finalizado/Cumplió**" o "**Finalizado/No cumplió**".

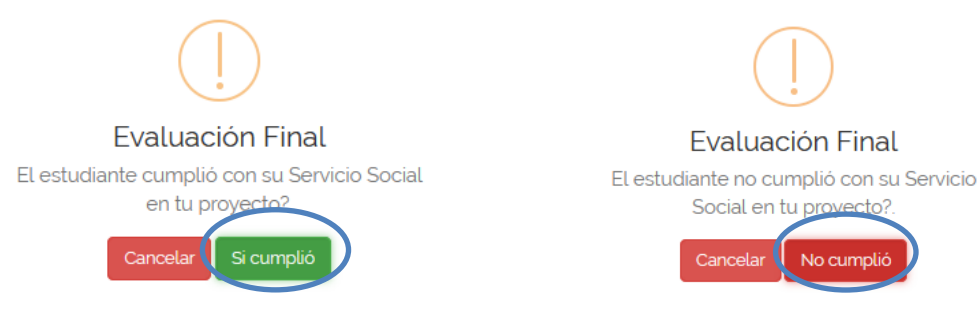

7. Con la finalidad de mejorar el proceso del Servicio Social de la Universidad de Guanajuato, nos ayudaría mucho si realizas la evaluación de cada estudiante. Da clic en Realizar evaluación final. Esta acción es opcional.

| NUA <sup>LI</sup> | Nombre | Campus            | División <sup>11</sup> | Programa ()<br>académico | Estatus <sup>11</sup> | Acciones                             |
|-------------------|--------|-------------------|------------------------|--------------------------|-----------------------|--------------------------------------|
|                   |        | COLEGIO DEL NIVEL | ESCUELA DE NIVEL MEDIO | BACHILLERATO             | Con informe           | 🗈 Consultar Plan de Trabajo          |
|                   |        | MEDIO SUPERIOR    | SUPERIOR DE SILAO      | GENERAL                  | Indl                  | Q Chat                               |
|                   |        |                   |                        |                          |                       | The consultar informe del estudiante |
|                   |        |                   |                        |                          |                       | 🛕 Cumplió                            |
|                   |        |                   |                        |                          |                       | 🗘 No cumplió                         |
|                   |        |                   |                        |                          |                       | ⊘ Realizar evaluación final          |

#### Descargar el **Reporte de estudiantes**

Para descargar el Reporte de estudiantes en tus proyectos de servicio social:
a. Da clic en "Descargar Reporte de Estudiantes"

|                                                                                                    | UNIVERSIDAD DE<br>GUANAJUATO                                              |         |
|----------------------------------------------------------------------------------------------------|---------------------------------------------------------------------------|---------|
| Descargar Reporte de Estudiantes Mostrar +/- ntas Generar excel Generar PDF b. Selecciona las fechas o | Ver/Ocultar columnas<br>del periodo que deseas el reporte, y da clic en " | Buscar: |
|                                                                                                    | Reporte de Estudiantes en mis Proyectos                                   |         |
|                                                                                                    | Selecciona el periodo del reporte que deseas.                             |         |
|                                                                                                    | 🛗 Fecha de inicio:                                                        |         |

| 🛗 Fecha de inicio:  |
|---------------------|
|                     |
| ∰ Fecha de término: |
|                     |
|                     |
| 🛓 PDF               |

c. Se descargará un reporte en formato PDF, el cual contiene: a) tus datos como responsable (Nombre, organización, correo, teléfono y extensción); y b) los datos de estudiantes que se han registrado a tus proyectos (NUA, nombre, programa educativo, División o Escuela, Campus, tipo de servicio social, estatus del estudiante en el proyecto, nombre del proyecto, y fecha de inicio y fin del mismo.

| UNIVERSIDAD DE<br>GUANAJUATO |                       | Direc<br>Repo         | ción de Iguald | ad y Correspo<br>s en mis Proyecto | onsabilidad Socia<br>o de Servicio Social   | ·]                            | Experiencia OCIAL<br>que trascende UG       |
|------------------------------|-----------------------|-----------------------|----------------|------------------------------------|---------------------------------------------|-------------------------------|---------------------------------------------|
| Responsable:                 |                       |                       |                |                                    |                                             | Teléfono:                     |                                             |
| NUE:                         |                       |                       |                |                                    |                                             | Extensión:                    |                                             |
| Organización:                |                       |                       |                |                                    |                                             | Periodo del Reporte:          | 10/08/2021 - 10/08/2021                     |
| Correo electrónico:          |                       |                       |                |                                    |                                             | Fecha de emisión del reporte: | 10/08/2021 15:39:13                         |
| NUA Estudiante               | Programa<br>Educativo | División /<br>Escuela | Campus         | Tipo de<br>Servicio<br>Social      | Estatus del<br>Estudiante en el<br>Proyecto | Proyecto                      | Fecha Inicio Fecha Fin<br>Proyecto Proyecto |

Sobre el "Tipo de Servicio Social", significa:

**100 NMS**: Estudiantes de Nivel Medio Superior.

**100 Horas**: Servicio social de Primer Componente (Servicio Social Universitario). **480 Horas**: Servicio social de Segundo Componente (Servicio Social Profesional).

Para cualquier duda o comentario, por favor contacta al Enlace de Servicio Social de cada Escuela del Nivel Medio Superior. Consulta el directorio de Enlaces en: https://www.ugto.mx/serviciosocial/

iMuchas gracias!

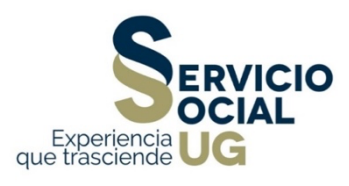